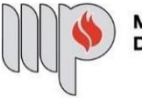

MINISTÉRIO PÚBLICO DO ESTADO DA BAHIA

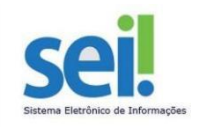

## AVERBAÇÃO DE TEMPO DE SERVIÇO

### 1º Passo – Iniciar Processo

| MINISTERIO PUBLICO DO ESTADO DA BAHIA | A |
|---------------------------------------|---|
| Administração                         | • |
| Controle de Processos                 |   |
| Iniciar Processo                      |   |
| Retorno Programado                    |   |
| Pesquisa                              |   |
| Base de Conhecimento                  |   |
| Textos Padrão                         |   |
| Modelos Favoritos                     |   |
| Blocos de Assinatura                  |   |
| Blocos de Reunião                     |   |
| Blocos Internos                       |   |
| Contatos                              |   |
| Processos Sobrestados                 |   |
| Acompanhamento Especial               |   |
| Marcadores                            |   |
| Pontos de Controle                    |   |
| Estatísticas                          | • |
| Grupos                                | • |
| Inspeção Administrativa               |   |
| Relatórios                            | • |
|                                       |   |

2º Passo – Escolher o Tipo do Processo

### Iniciar Processo

### Escolha o Tipo do Processo: 🥯

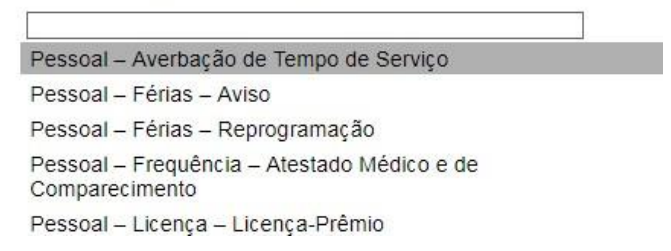

**3º Passo** – Preencher os dados do interessado

| Iniciar Processo                                                                |                   |
|---------------------------------------------------------------------------------|-------------------|
|                                                                                 | Salvar Voltar     |
| Tipo do Processo:     Pessoal – Averbação de Tempo de Serviço                   |                   |
| Especificação:<br>Averbação de Tempo de Serviço - Célia Cíntia Santos - 353.203 |                   |
| Classificação por Ass <u>u</u> ntos:                                            |                   |
| 93.01.35 - Pessoal - Averbação de Tempo de Serviço                              | <b>₽ X</b><br>會 寻 |
| Interessados:                                                                   |                   |
| Célia Cíntia Santos (cintia santos)                                             |                   |
| v                                                                               |                   |
| Qbservações desta unidade:                                                      |                   |
|                                                                                 |                   |

- No campo "Especificação" incluir o nome do processo e do interessado, bem como a matrícula.
   Exemplo: Averbação de Tempo de Serviço Célia Cíntia Santos 353.203;
- O preenchimento do campo "Interessados" é obrigatório. O(s) interessado(s) no processo podem ser o próprio usuário ou outros solicitantes.
- Após preenchimento dos dados, clique em SALVAR.

4º Passo – Gerar formulário de Averbação de Tempo de Serviço

• Clique no campo "Incluir Documento"

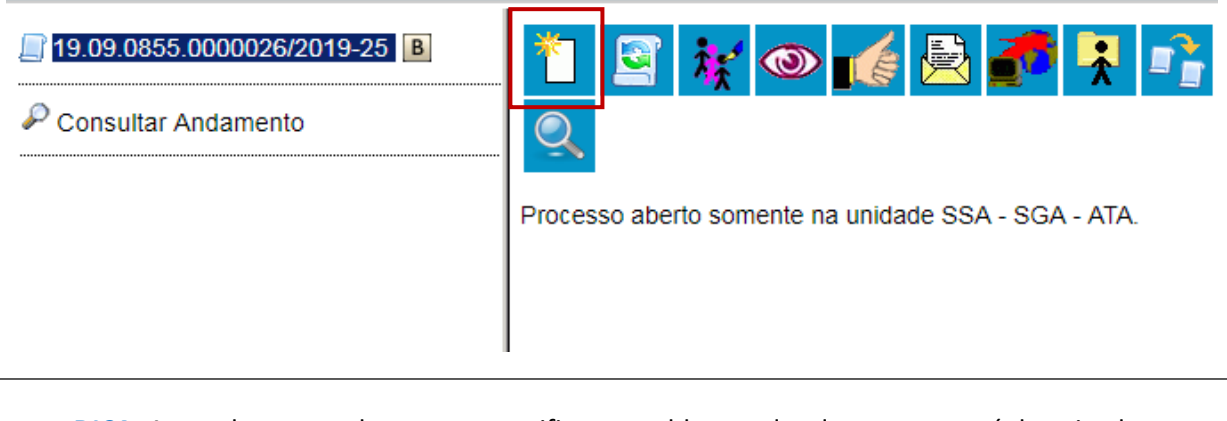

**DICA:** Antes de gerar o documento, verifique se o bloqueador de pop-ups está desativado.

• Escolha o Tipo do Documento

| 2 19.09.0855.0000026/2019-25 B | Gerar Documento | Escolha o Tipo do Documento: 🎯               |
|--------------------------------|-----------------|----------------------------------------------|
|                                |                 | Externo                                      |
|                                |                 | Despacho<br>Manifestação                     |
|                                |                 | Solicitação de Averbação de Tempo de Serviço |
|                                |                 | Solicitação de Licença-Prêmio                |
|                                |                 | Solicitação de Reprogramação de Férias       |
|                                |                 |                                              |
|                                |                 |                                              |
|                                | 1               |                                              |

## Gerar Documento

|                                                    |                    |                  | Confirmar Dados Voltar |
|----------------------------------------------------|--------------------|------------------|------------------------|
| Solicitaç                                          | ão de Averbação de | Tempo de Serviço |                        |
| Texto Inicial                                      |                    |                  |                        |
| Documento Modelo                                   |                    |                  |                        |
| Texto Padrão                                       |                    |                  |                        |
| Nenhum                                             |                    |                  |                        |
| Descrição:                                         |                    |                  |                        |
| Interessados:                                      |                    |                  |                        |
|                                                    |                    |                  |                        |
| Celia Cintia Santos (cintia.santos)                |                    |                  |                        |
| Classificação por Ass <u>u</u> ntos:               |                    |                  |                        |
| 93.01.35 - Pessoal - Averbação de Tempo de Serviço |                    |                  |                        |
| Observações desta unidade:                         |                    |                  |                        |
|                                                    |                    |                  | 1                      |
| Nível de Acesso                                    |                    |                  |                        |
| Sigiloso                                           | Restrito           | Público          |                        |

- O preenchimento dos campos "Descrição" e "Observação desta unidade" é opcional;
- Clique em **CONFIRMAR DADOS**.

**5º Passo** – Preencher o formulário de Averbação de Tempo de Serviço

| MINISTÉRIO PÚBLICO<br>DO ESTADO DA BAHIA                                                               |                 |                         |  |  |  |
|----------------------------------------------------------------------------------------------------|-----------------|-------------------------|--|--|--|
| SOLICITAÇÃO DE AVERBAÇ                                                                                 | ÃO DE TEMP      | PO DE SERVIÇO           |  |  |  |
| SERVIDOR<br>CÉLIA CÍNTIA SANTOS                                                                        |                 | MATRÍCULA<br>353203     |  |  |  |
| ÓRGÃO/UNIDADE LOTAÇÃO<br>SUPERINTENDÊNCIA DE GESTÃO ADMINISTRAT                                        | IVA - APOIO TI  | ÉCNICO E ADMINISTRATIVO |  |  |  |
| CARGO<br>Assistente Tecnico Administrativo                                                             |                 |                         |  |  |  |
| CARGO COMISSIONADO ( <i>SE HOUVER</i> )                                                                |                 |                         |  |  |  |
| XXXXXXXX                                                                                               |                 |                         |  |  |  |
| TELEFONE FIXO                                                                                          | TELEFONE CELULA | R                       |  |  |  |
| xxxxxxxx                                                                                               | xxxxxxx         |                         |  |  |  |
| DOCUMENTOS NECESSÁRIOS <ul> <li>Certidão de Tempo de Serviço Público ou do INSS (original).</li> </ul> |                 |                         |  |  |  |
| INFORMAÇÕES COMPLEMENTARES                                                                             |                 |                         |  |  |  |
| xxxxxxxx                                                                                               |                 |                         |  |  |  |

• Após preenchimento dos dados, clique em ASSINAR.

Seguro https://sei.hmg.sistemas.intranet.mpba.mp.br/sei/controlador.php?acao=editc

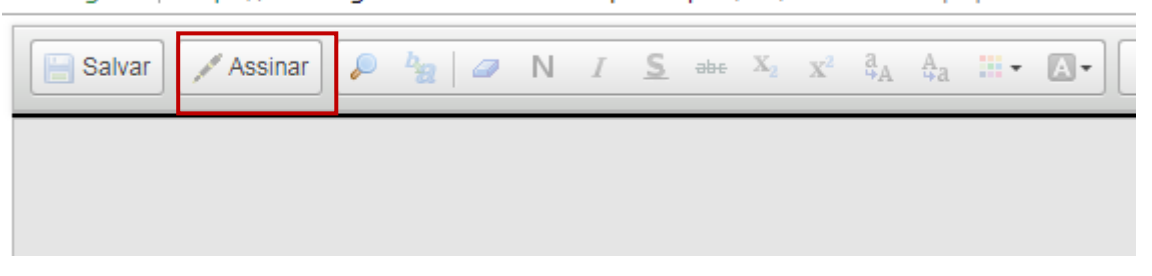

• Digite a sua senha de acesso à rede do MPBA.

# Assinatura de Documento

|                                   | <u>A</u> | Assinar |
|-----------------------------------|----------|---------|
| Órgão do Assinante:               |          |         |
| MPBA                              | ▼        |         |
| Assinante:                        |          |         |
| Célia Cíntia Santos               |          |         |
| Cargo / <u>F</u> unção:           |          |         |
| Assistente Tecnico Administrativo |          | T       |
|                                   |          |         |

<u>S</u>enha

ou Certificado Digital

# 🤾 👁 💉 🗟 🍠 📓 📨 🗡 🕵 🌮 🖉 😒 🖾

| CARGO<br>Assistente Tecnico Administrativ                        | /0                           |  |
|------------------------------------------------------------------|------------------------------|--|
| CARGO COMISSIONADO ( <i>SE HOUVER</i> )<br>XXXXXXXX              |                              |  |
| TELEFONE FIXO<br>XXXXXXXXX                                       | TELEFONE CELULAR<br>XXXXXXXX |  |
| DOCUMENTOS NECESSÁRIOS   Certidão de Tempo de Serviço Público or | u do INSS (original).        |  |
| INFORMAÇÕES COMPLEMENTARES                                       |                              |  |
| xxxxxxxx                                                         |                              |  |

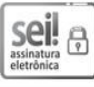

D

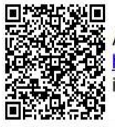

A autenticidade do documento pode ser conferida no site <u>https://sei.dsv.sistemas.intranet.mpba.mp.br/sei/controlador\_externo.php?acao=documento\_conferir&id\_orgao\_acesso\_externo=0</u> informando o código verificador **0000088** e o código CRC **09E35B72**.

6º Passo – Anexar Comprovante de Tempo de Serviço

• Clique no processo e logo em seguida no campo "Incluir Documento"

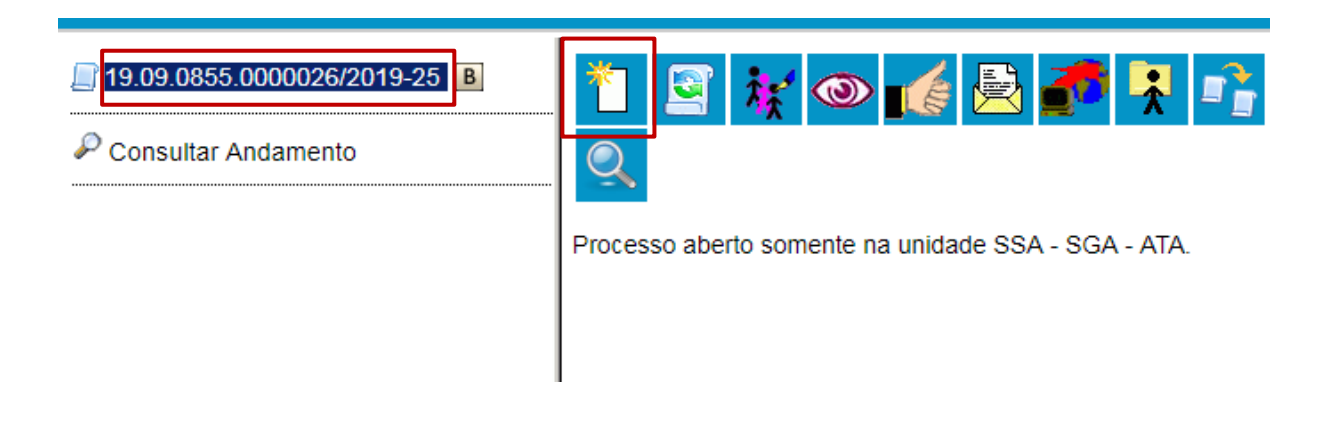

• Escolha o Tipo do Documento "Externo"

# **Gerar Documento**

### Escolha o Tipo do Documento: 🔍

|            |    | - |   |    |  |
|------------|----|---|---|----|--|
| <b>—</b> , |    | ~ | - |    |  |
|            | Χl | C |   | 10 |  |

- Despacho
- Manifestação
- Solicitação de Averbação de Tempo de Serviço
- Solicitação de Licença-Prêmio
- Solicitação de Reprogramação de Férias

• Preencha os campos do documento:

#### Registrar Documento Externo

|                                                                      |                                       | <u>C</u> onfirmar Dados <u>V</u> oltar |
|----------------------------------------------------------------------|---------------------------------------|----------------------------------------|
| Tipo do Documento:<br>Solicitação de Averbação de Tempo de Serviço ▼ | Data do Documento:<br>09/10/2019      |                                        |
| Número / Nome na Árvore:                                             |                                       |                                        |
| Formato ⑦<br>Nato-digital<br>Digitalizado nesta Unidade              | Tipo de Conferência:<br>Cópia simples | •                                      |
| Remetente:                                                           |                                       | <i>P</i> 2                             |
| Interessados:                                                        |                                       |                                        |
| Célia Cíntia Santos (cintia santos)                                  |                                       |                                        |
| Classificação por Ass <u>u</u> ntos:                                 |                                       |                                        |
| 93.01.35 - Pessoal - Averbação de Tempo de Serviço                   |                                       | ▲ <b>₽</b> ×                           |
| Observações desta unidade:                                           |                                       |                                        |
|                                                                      |                                       |                                        |

- O preenchimento dos campos "Número/Nome na Árvore", "Remetente" e "Observação desta unidade" é opcional.
- Após preenchimento dos dados, o solicitante deverá anexar o documento.

DICA: Para cada documento externo é possível anexar somente um arquivo.

| Nível de Acesso                                                | Restrito | Público                       |
|----------------------------------------------------------------|----------|-------------------------------|
| Anexar Arquivo:<br>Escolher arquivo Nenhum arquivo selecionado |          | Lista de Anexos (D registros) |
| Nome                                                           | Data     | Tamanho Usuário Unidade Ações |

Confirmar Dados

| Sigiloso                                                       | Restrito                    |                    | Público                  |                                              |                                |   |
|----------------------------------------------------------------|-----------------------------|--------------------|--------------------------|----------------------------------------------|--------------------------------|---|
| Anexar Arquivo:<br>Escolher arquivo AVERBAÇÃO TEMPO SERVIÇO.pd | ſſ                          |                    |                          |                                              |                                | L |
|                                                                |                             |                    |                          | Lista de An                                  | exos (1 registro)              |   |
| Nome                                                           | Data                        | Tamanho            | Usuário                  | Lista de Ane<br>Unidade                      | exos (Tregistro)<br>Ações      |   |
| Nome<br>AVERBAÇÃO TEMPO SERVIÇO.pdf                            | Data<br>15/08/2019 10:39:30 | Tamanho<br>25.1 Kb | Usuário<br>cintia.santos | Lista de An<br>Unidade<br>SSA - SGA -<br>ATA | exos (Tregistro)<br>Ações<br>X |   |
| Nome<br>AVERBAÇÃO TEMPO SERVIÇO.pdf                            | Data<br>15/08/2019 10:39:30 | Tamanho<br>25.1 Kb | Usuário<br>cintia.santos | Lista de An<br>Unidade<br>SSA - SGA -<br>ATA | exos (Tregistro)<br>Ações<br>🗶 |   |

• Após incluir o documento, clique em **CONFIRMAR DADOS**.

**7º Passo** – Enviar o Processo para a Diretoria de Gestão de Pessoas.

| 👯 🚳 🌈                              | <b>e</b>         | ® 💋            | <b>7</b>      |              |
|------------------------------------|------------------|----------------|---------------|--------------|
| Clique <mark>aqui</mark> para visu | ializar o contei | údo deste doci | umento em uma | nova janela. |
|                                    |                  |                |               |              |

 Digite a Unidade de Destino (DGP – COORDENAÇÃO DE REGISTROS E BENEFÍCIOS – DIRETORIA DE GESTÃO DE PESSOAS) e clique em ENVIAR:

### Enviar Processo

| Processos:<br>19.09.00855.0011644/2022-46 - Solicitações                                        |                                    |
|-------------------------------------------------------------------------------------------------|------------------------------------|
| Unidades:                                                                                       |                                    |
|                                                                                                 | Mostrar unidades por onde tramitou |
| DGP - COORD DE REG BEN - COORDENAÇÃO DE REGISTROS E BENEFÍCIOS - DIRETORIA DE GESTÃO DE PESSOAS |                                    |
|                                                                                                 |                                    |
| Manter processo aberto na unidade atual                                                         |                                    |
| Remover anotação                                                                                |                                    |
| Enviar e-mail de notificação                                                                    |                                    |
| Retorno Programado                                                                              |                                    |
| 🔿 Data certa                                                                                    |                                    |
| O Prazo em dias                                                                                 |                                    |

• O preenchimento dos demais campos é opcional.

**8º Passo** – Encaminhar documento original para a Diretoria de Gestão de Pessoas, situada à 5ª Avenida, nº 750, sala nº 113, Centro Administrativo da Bahia, Salvador -BA, CEP: 41.745-004.

## ATENÇÃO!

1) O processo somente será concluído pela Diretoria de Gestão de Pessoas após o recebimento do documento original.

2) Se após análise do processo pela Assessoria Técnico-Jurídica da Superintendência houver a necessidade de ajustes, o(a) servidor(a) deverá realizar os ajustes solicitados e devolver o processo para:

SGA - ATJ - APOIO TÉC E ADM - ASSESSORIA TÉCNICO-JURÍDICA